## Moodle Kursraum zurücksetzen (Reset)

Siehe auch Anleitung unter https://lehrerfortbildung-bw.de/st\_digital/elearning/moodle/anleitung/ moodle2x/grundlagen/zuruecksetzen/

Wurde ein Moodle-Kursraum für eine Lerngruppe genutzt, ändert sich im Normalfall dessen Inhalt. So werden z.B. durch die Teilnehmer:innen ...

- in den Foren entsprechende Diskussions-Einträge vorgenommen.
- Wiki-Seiten angelegt und verändert. ٠
- Aufgabe abgegeben •

Soll ein Kursraum, der durch derartige Aktivitäten verändert ist und dadurch auch

personenbezogene Daten enthält, für eine neue Lerngruppe verwendet werden, steht die Funktion "Zurücksetzen" im Kursraum zur Verfügung.

Als "Trainer/in" (beim Moodle der Lehrerfortbildung-BW.de ist das die Rolle "Lehrgangsleitung") klicken Sie dafür auf der Hauptseite des Kursraums auf das oben rechts befindliche Zahnrad-Icon – siehe Bildschirmfoto rechts.

Wählen Sie dort den Menüeintrag "Zurücksetzen" aus.

- Allgemein Rollen
- Bewertungen
- Gruppen
- Aufgaben

Rücher

Wählen Sie dann am unteren Seitenrand zuerst "Standard auswählen" ...

| 2 | Ducher             |                                                                                                    |                    |                  |
|---|--------------------|----------------------------------------------------------------------------------------------------|--------------------|------------------|
| Þ | Buchungen          | Kurs zurücksetzen                                                                                                    | Standard auswählen | Nichts auswählen |
| Þ | Fortschrittslisten | öffnen Sie dann alle Bereiche über die                                                                                                    |                    |                  |
| Þ | Datenbanken        | Funktion "Alles aufklappen" (oben rechts), und<br>kontrollieren Sie abschließend die so<br>voreingestellte Auswahl der zu löschenden Inhalte.<br>Ergänzen, bzw. entfernen Sie Optionen wo nötig, und starten Sie dann das<br>Zurücksetzen über die Schaltfläche "Kurs zurücksetzen" (wieder ganz |                    |                  |
| k | Foren              |                                                                                                    |                    |                  |
| Þ | Wikis              |                                                                                                    |                    |                  |
| • | BigBlueButton      | unten).                                                                                                    |                    |                  |

**CC-Lizenz BY-SA von Andreas Grupp** – grupp@lehrerfortbildung-bw.de

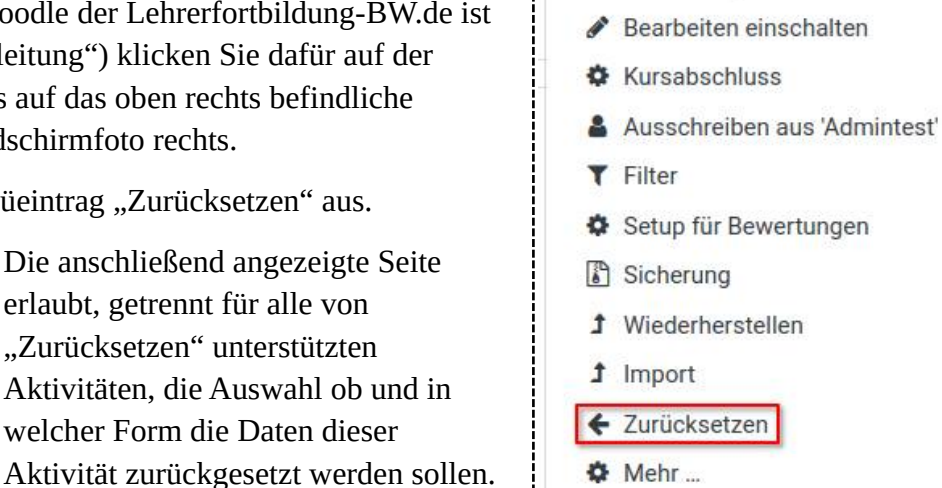

Einstellungen bearbeiten